## 第 53 回日本整形外科学会 骨・軟部腫瘍学術集会 参加登録・研修会申込システム操作手順書

## 参加登録には日本整形外科学会発行の 会員IDおよびパスワードが必要となります。

紛失またはお忘れの方は、日本整形外科学会事務局まで

(1)氏名、(2)生年月日、(3)電話番号 を明記の上、 メールまたはFAXにてお問合せください。

参加登録は、日本整形外科学会会員様のみを対象としており、 クレジットカード決済のみのお取り扱いとなります旨、 予め御了承頂き、次ページからの手順に沿って参加登録をお願い申し上げます。

**非会員の方はシステムトップページの「**非会員医師(病理医、小児科医、放射線科医 など)、メディカルスタッフ」ボタンより ID 取得のためのご連絡をお願いいたします。

#### <お問い合わせについて>

今回開催いたしますオンライン学術集会につきましては、初めての試みとなることからお問合せ窓口の 混雑が予想されます。混雑時には順番にご案内いたしますので、ご理解いただけますと幸いです。 また、登録締め切り間際のご相談・お問合せに関しましても、大変混み合うことが予想されます。 誠に恐縮ではございますが、充分な時間の余裕を持ってのご登録をお願い申し上げます。

#### <カード番号入力時のエラーについて>

法律の改正により、決済時に送信する情報の暗号化を強化することになりました。 そのため、クレジットカード決済全般において JavaScript (プログラム)を使用しております。 お手元の環境(ブラウザ)の設定にて JavaScript が無効の場合、クレジットカード番号入力画面にてエラ ーまたはボタンが反応しない場合がございますので、ご利用前に必ず有効にしてください。 ご不便をおかけしますが、よろしくお願い致します。

#### <事前参加登録について>

参加登録では会員クレジットカードまたは一般クレジットカードによる事前決済が必要です。
 ご利用いただけるクレジットカードは UFJ・ニコス・VISA・マスター・JCB・ダイナース・アメックスです。

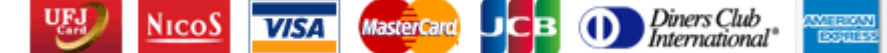

- 申し込み後に学術集会参加のキャンセルはできません。
- 研修会の申し込みについては、キャンセルはできません。なお、申し込んでいた研修会を、他の研修 会に変更することは可能です。
- 現金での決済はできません。

## 1. 新規登録手順

#### ①オンライン事前参加登録TOPページの表示

| 大会参加登録。研                                                        | 骨・飲郁腫瘍学術集会 -オンライン学術集会-<br>啓会 申込システム                                                                                                    |  |
|-----------------------------------------------------------------|----------------------------------------------------------------------------------------------------|--|
| オンライン参加登録(日ス                                                    | 本整形外科学会会員の方のみ対象)                                                                                                    |  |
| 本システムは、日本整形外科学会(以下、<br>理を行っている日整会会員ID及びバスワー                     | 日整会)が管理している会員データ・ベースと連携を行い、日整会が発行/管<br>ードを利用し、オンラインでの参加登録及び決済が可能なシステムです。                                                                                                    |  |
| 今回のオンライン学術集会では、日整会の<br>方、メディカルスタッフの方のみご参加いた<br>事前に参加者へのお知らせをご確認 | ⊃会員以外の方は登録されている演題の演者、共同演者の方、病理医の<br>だけます。あらかじめご了承ください。<br><mark>8の上、お申込みください。</mark>                                                                                                    |  |
| 新規登録                                                            | 新規登録受付期間:<br>2026年9月1日(火)14時~9月30日(水)14時                                                                                                    |  |
|                                                                 |                                                                                                    |  |
| 登録確認/変更/追加                                                      | <sup>2020</sup> 参加登録される会員様は、<br><sup>2020</sup> 「新規登録」ボタンを押下し、ログイン画面                                                                                                    |  |
| 登録確認/変更/追加<br>非会員演者・病理医<br>メディカルスタッフ                            | 参加登録される会員様は、<br>2020<br>「新規登録」ボタンを押下し、ログイン画面<br><sup>アカウ</sup><br>2020                                                                                                    |  |
| 登録確認/変更/追加<br>非会員演者・病理医<br>メディカルスタッフ<br>大会参加費領収書印刷              | <ul> <li> <sup>登録</sup><br/><sup>2020</sup>         参加登録される会員様は、         「新規登録」ボタンを押下し、ログイン画面         へとお進み下さい。     </li> <li> <sup>*</sup>かの登録の領収書のみ発行いただけます。</li> <li> <sup>*</sup>がの資収書につきましては、会期終了後にご<br/>発行いただけます。</li> </ul> |  |

## ②ログインページの表示

| 新規登録                     |                                                               |    |
|--------------------------|---------------------------------------------------------------|----|
|                          | 学会の会員ID・パスワードを入力してください。                                       |    |
| ※会員番号ではロクイ               | く目的                                                           |    |
|                          | 会員パスワード                                                       |    |
|                          | ログイン 戻る                                                       |    |
| 日本整形外科学会会」<br>非会員の演者、共同演 | 員IDならびにパスワードをお忘れの方は <u>こちら。</u><br>頃者の方は <u>こちら。</u>          |    |
| E<br>>                   | ーーーー・<br>∃整会会員IDとパスワードを入力し、「 <mark>ログイン」</mark> を<br>※会員IDは6桁 | クリ |

#### ③参加者情報の確認・編集ページの表示

"連絡先 メール"のご登録は必須となります。 オンライン学術集会に関するイベント等のメールをお送りいたしますので、 必ず現在有効なメールアドレスの登録をお願いいたします。

| 参加者情報の確認・編集                                                                 | Ę                                                                      |                                                       |  |
|-----------------------------------------------------------------------------|------------------------------------------------------------------------|-------------------------------------------------------|--|
| ※ブラウザの「�戻る」ボタンは使用しないでください。                                                  |                                                                        |                                                       |  |
| "連絡先 メール"のご登録は必須と<br>オンライン総会に関するイベント等<br>必ず現在有効なメールアドレスの<br>情報を変更される場合は、下部の | となります。<br>「のメールをお送りいたしますの」<br>登録をお願いいたします。<br>「変更有無"より「編集する」を達         | で、<br><b>髪択し</b> 、                                    |  |
| 「連絡先 "入力画面へお進みくださ                                                           | きい。                                                                    |                                                       |  |
| ご登録がない場合エラー画面が表                                                             | 示されますのでご注意ください。                                                        | D                                                     |  |
| ■日整会に登録されている会員                                                              | 袁情報を利用して参加登録を                                                          | 行います。                                                 |  |
| 氏名                                                                          |                                                                        | 日本 九郎                                                 |  |
| 連絡先 メール                                                                     |                                                                        |                                                       |  |
| 勤務先 名称                                                                      |                                                                        | 勤務先9                                                  |  |
| 連絡先 TEL                                                                     |                                                                        | 039990000                                             |  |
| 変更有無                                                                        | <br>このまま / ○編集する                                                       |                                                       |  |
| 戻る                                                                          |                                                                        | 次へ                                                    |  |
|                                                                             | 登録中止                                                                   |                                                       |  |
| 会<br>※                                                                      | <br>員情報をご確認後、「<br>変更する場合は、「 <mark>編</mark><br>「 <mark>次へ</mark> 」をクリック | 「 <mark>次へ」</mark> をクリック<br><mark>『集する」</mark> にチェックを |  |

④参加者情報の登録確認ページの表示

| 参加者情報              | 報の登録                                                   |                  |
|--------------------|--------------------------------------------------------|------------------|
| ※ブラウザの「❻♬          | える」ボタンは使用しないでください。                                     |                  |
| こちらでご登録<br>ご利用情報とな | された情報は日整会会員マイページには反映されません。オンライン総会での<br>よりますので、ご注意ください。 |                  |
| 常用漢字以外(            | 外字)を入力されますと、文字化けの原因となりますので、ご注意ください。                    |                  |
|                    |                                                        |                  |
| 参加者情報              |                                                        |                  |
| 連絡先メール<br>(必須)     | taro-nihon@xxx.co.jp(半角英数字 80文字まで)                     |                  |
| 勤務先 名称             | 京葉大学大学院医学研究科整形外科学(100文字まで)<br><b>勤務先9</b>              |                  |
| 勤務先 TEL            | 022-000-0000(半角 25文字まで)<br>039990000                   |                  |
| 戻る                 | (次へ)                                                   |                  |
|                    | 登録中止<br>参加者情報を<br>「次へ」をクリ                              | 」<br>ご確認後、<br>ック |

#### ⑤学術集会参加登録詳細表示ページ

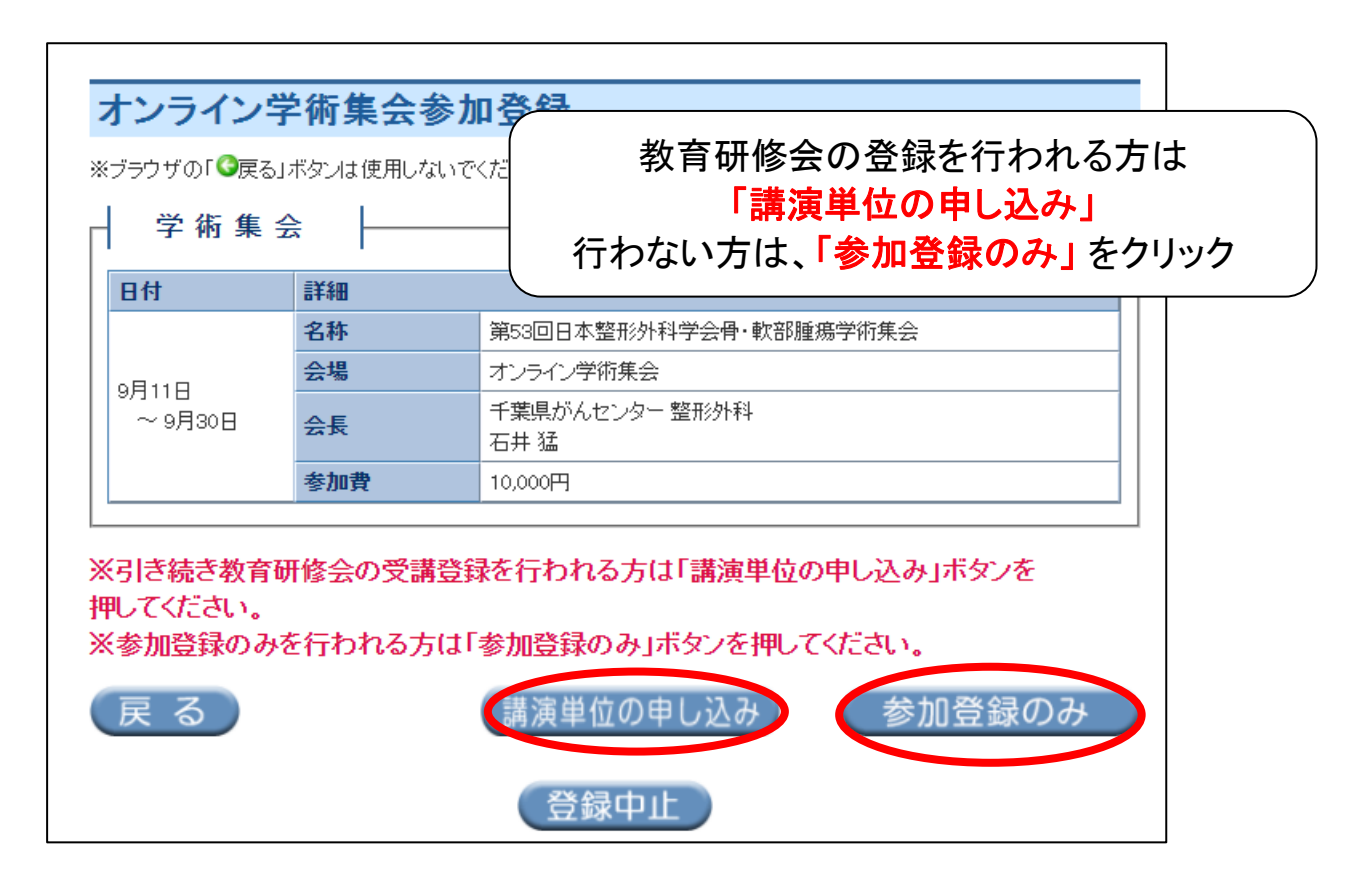

#### ⑥教育研修会の受講登録内容の確認ページ

| 有有べ本育~本育~約6行 | 开修会<br>研修講演企業<br>での研修会は有<br>整形外科学会単<br>す研修会の単位種<br>ジから行ってくだ<br>研修会の単位種別<br>ってください。 | <u>装井催セミナ</u><br>料(受講料<br>位 上限8<br>別-必須分<br>さい。<br>ト必須分野 | へ 申込状況へ 単位について<br>1,000円/単位)となります。<br>単位となります。<br>野の選択については教育研修会受評 | ⊆<br><b>会受講後、</b> | - <b>後日、日本整形外科学会ホー</b><br>、日本整形外科学会ホームページ |  |
|--------------|------------------------------------------------------------------------------------|----------------------------------------------------------|--------------------------------------------------------------------|-------------------|-------------------------------------------|--|
| 選択           | 日時                                                                                 | 詳細                                                       |                                                                    |                   |                                           |  |
|              |                                                                                    | 名称                                                       | 教育研修講演01:原発不明がんの診断と治療 - 例えば、多発骨・軟部転移を見たときどうするか?                    |                   |                                           |  |
|              |                                                                                    | 会場                                                       | オンライン学術集会                                                          |                   |                                           |  |
| U            | オンデマンド                                                                             | 演者                                                       | 滝口 裕一                                                              |                   |                                           |  |
|              |                                                                                    | 受講料                                                      | 1000円                                                              | 状況                | 受付可                                       |  |
|              |                                                                                    | 単位                                                       | N                                                                  | 分野                | 5,1                                       |  |
|              |                                                                                    | 名称                                                       | 名称 教育研修講演の2:骨軟部腫瘍のゲノム医療の現状と今後の課題 一検査を<br>オーダーする前に知っておくべきこと         |                   |                                           |  |
|              |                                                                                    | 会場                                                       | オンライン学術集会                                                          |                   |                                           |  |
| (登)<br>画     |                                                                                    |                                                          |                                                                    |                   |                                           |  |
|              |                                                                                    | 名称                                                       | 教育研修講演03:骨軟部腫瘍病                                                    | 理診断の              | ポイント                                      |  |
|              |                                                                                    | 会場                                                       | オンライン学術集会                                                          |                   |                                           |  |
|              | オンデマンド                                                                             | 演者                                                       | 小田 義直                                                              |                   | 1                                         |  |
|              |                                                                                    | 受講料                                                      | 1000円                                                              | 状況                | 受付可                                       |  |
|              |                                                                                    | 単位                                                       | N                                                                  | 分野                | 5,1                                       |  |
|              |                                                                                    | 名称                                                       | 教育研修講演04:粒子線治療のまとめ                                                 |                   |                                           |  |
|              |                                                                                    | 会場                                                       | オンライン学術集会                                                          |                   |                                           |  |
|              | オンデマンド                                                                             | 演者                                                       | 今井 礼子                                                              |                   |                                           |  |
|              |                                                                                    | 受講料                                                      | 1000円                                                              | 状況                | 受付可                                       |  |
|              |                                                                                    | 単位                                                       | N                                                                  | 分野                | 5                                         |  |

#### <単位取得方法について ※重要>

日本整形外科学会 骨・軟部腫瘍 学術集会 教育研修単位の取得(上限8単位) 受講する際には必ず研修会の申し込みを行い、1 研修につき 1,000 円をお支払いください。 各単位の取得につきましては、本システムでの申込後、オンライン学術集会にて該当する研修会の オンデマンド講習、もしくはライブ講習を受講していただき、その後表示される設問に合格する必要が ございます。なお、各単位は学術集会終了後おおよそ2週間で付与されます。 単位が 2 つある場合の選択は、これまでと同様に自動的に整形外科専門医単位の小さな方の分野 番号として付与されます。マイページ内の単位振替システムで、ご自身で選択してください。

#### ⑦登録内容の確認ページの表示

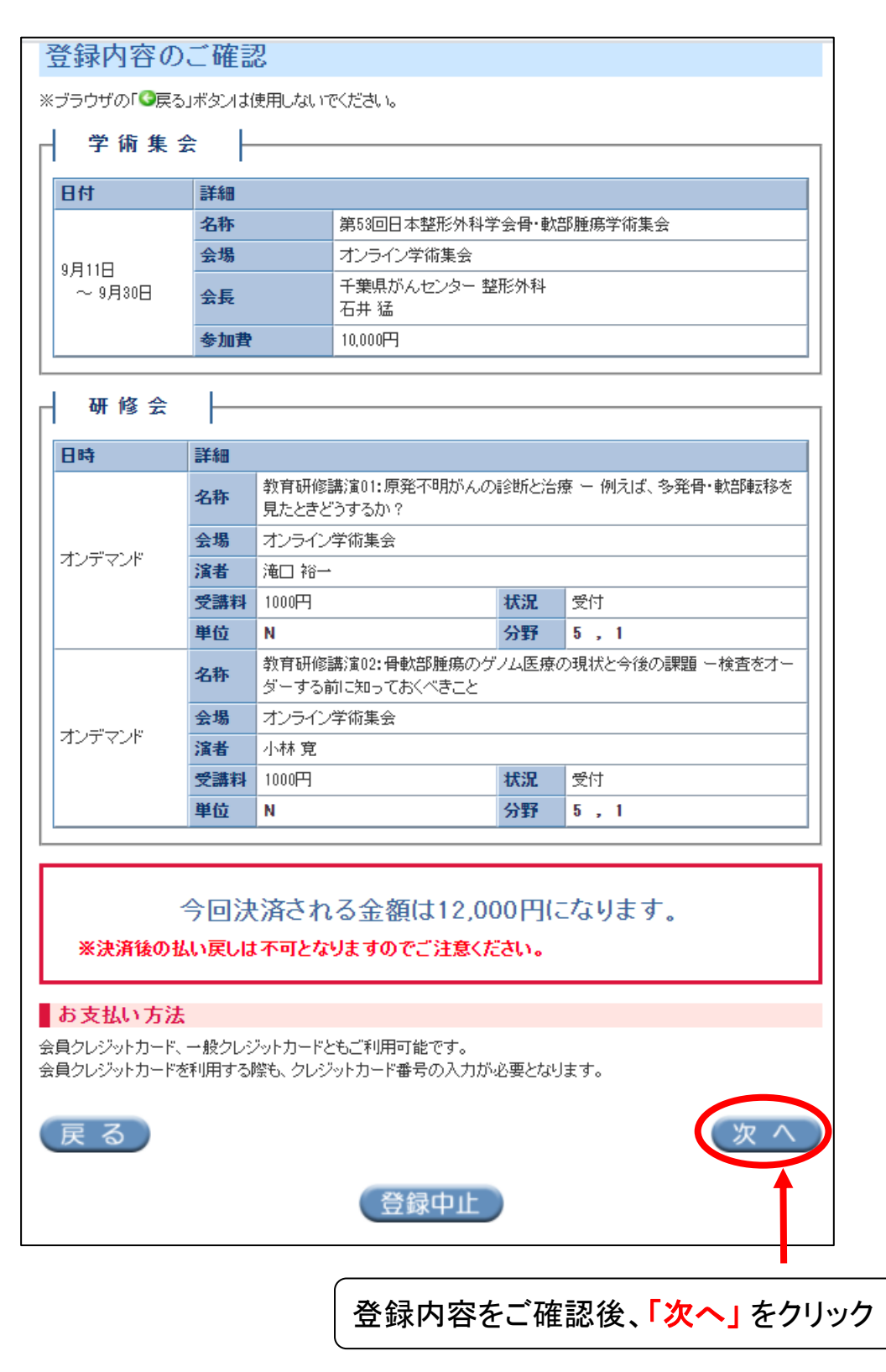

⑧.クレジットカード決済確認ページの表示

参加登録では会員クレジットカードまたは一般クレジットカードによる事前決済 が必要です。

ご利用いただけるクレジットカードはUFJ・ニコス・VISA・マスター・JCB・ダイナ ース・アメックスです。

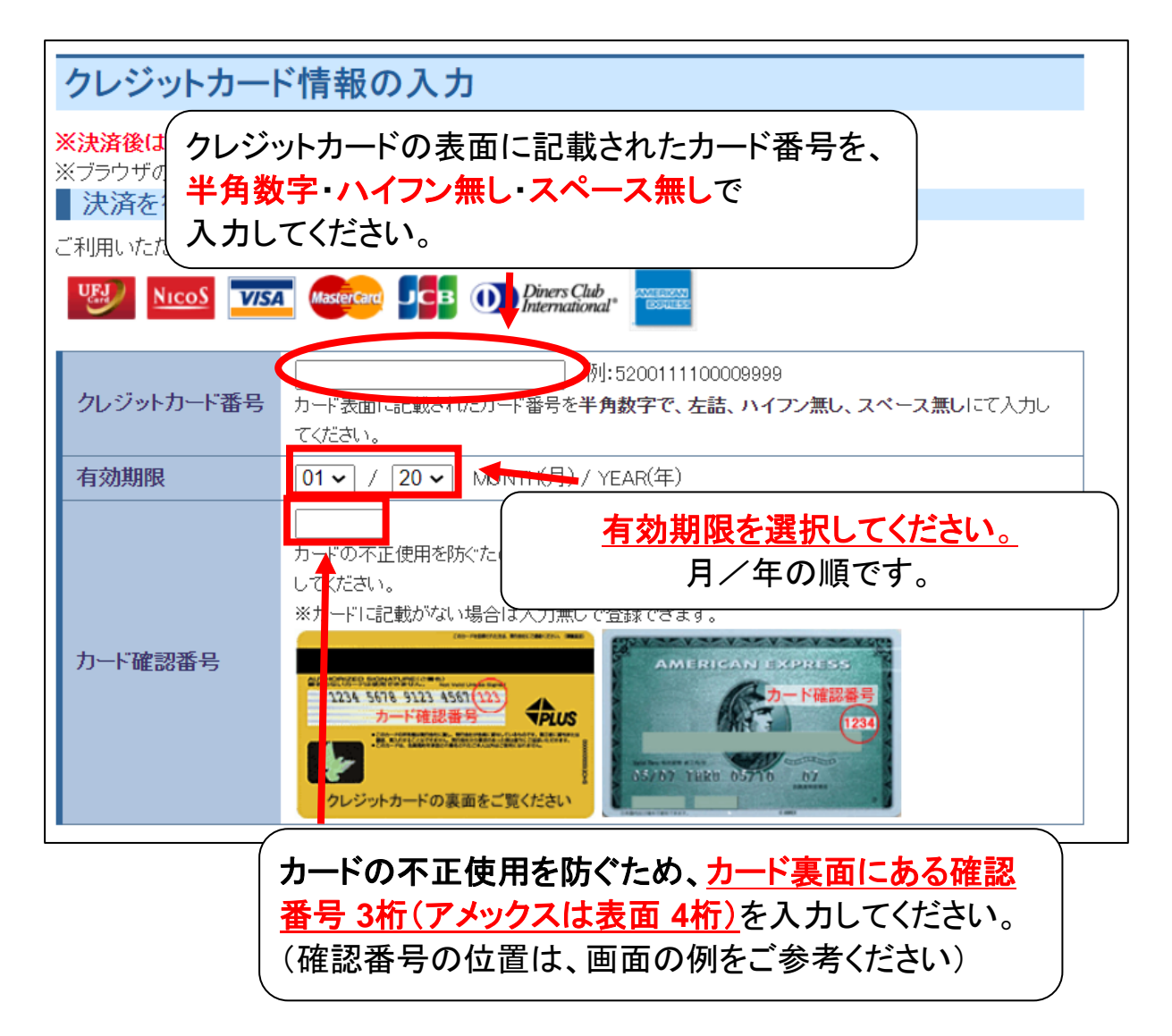

| 7レジットカ~<br>申込完了後の<br><sup>ブラウザの「</sup> €戻る」          | ードでの決済研<br>学術集会参加、単<br><sup>ポタノは使用しないでく:</sup>                     | <b>崔認</b><br>〔位のキャンセルはできま<br>ださい。                                    | せんのでご注意ください。 |   |
|------------------------------------------------------|--------------------------------------------------------------------|----------------------------------------------------------------------|--------------|---|
|                                                      | 決済金額                                                               | 12,000円                                                              |              |   |
| 「決済」をクリッ<br>クレジット会社<br>受付完了画面:<br>決済ボタンは初<br>決済後の払い! | ックすると、上記金額<br>と通信しますので、4<br>が表示されるまで、7<br>复数回押さないように<br>戻しは不可となりまっ | で"一括"決済され、登録手続<br>多少時間がかかります。<br>お待ちください。<br>こお願いします。<br>すのでご注意ください。 | 「が完了します。     |   |
| 戻る                                                   |                                                                    | 34 AD                                                                | 決済           | 5 |

表示内容で問題がなければ「決済」をクリック

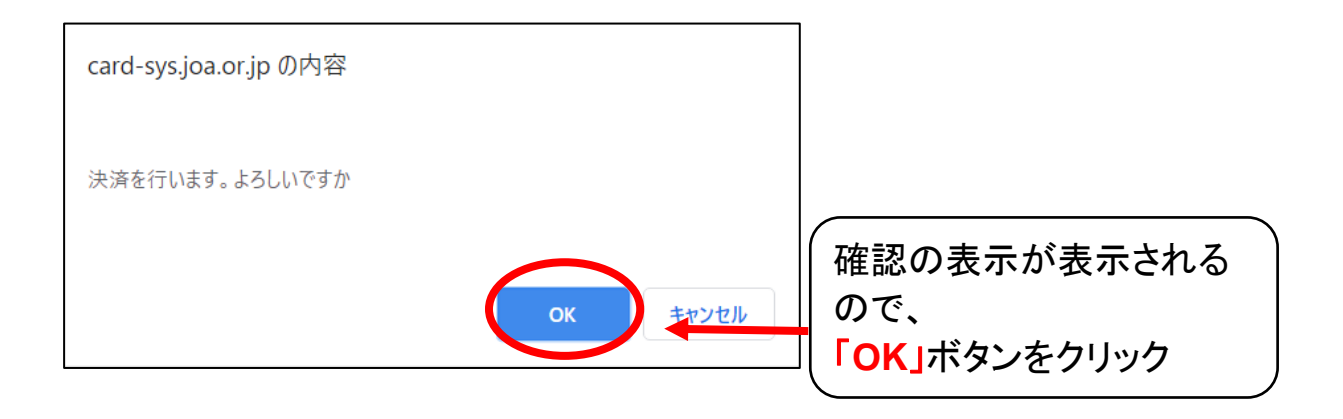

⑨事前登録完了ページの表示

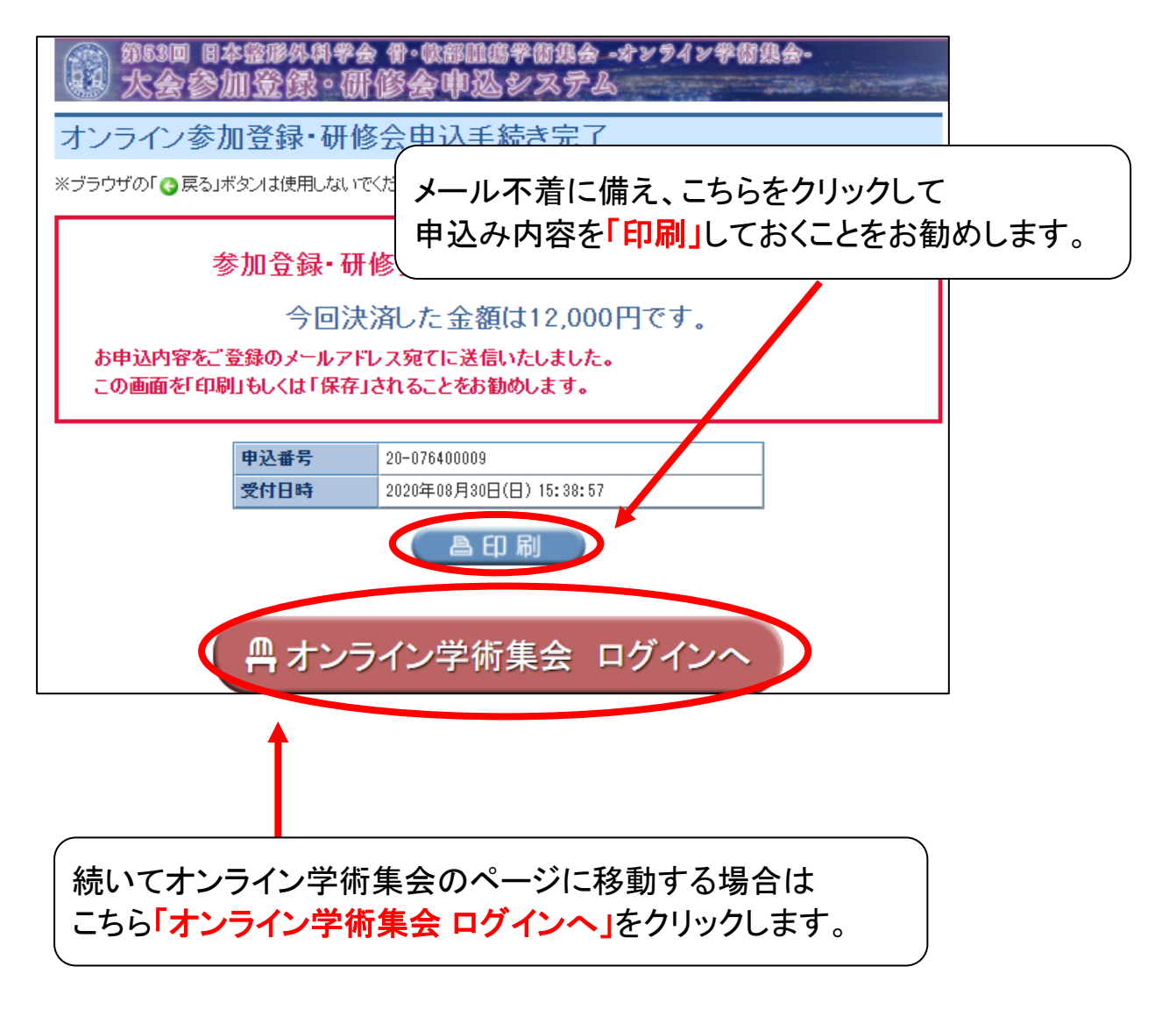

# 2. 登録確認/変更/キャンセル について

## ① オンライン事前参加登録TOPページの表示

| 第53回 日本盛修外科学会 骨・軟部腫瘍学術集会 -オンライン学術集会-<br>シンテム 大会参加登録。研修会申込システム                                                                               |
|----------------------------------------------------------------------------------------------------|
|                                                                                                    |
| オンライン参加登録(日本整形外科学会会員の方のみ対象)                                                                                                    |
| 本システムは、日本整形外科学会(以下、日整会)が管理している会員データ・ベースと連携を行い、日整会が発行/管<br>理を行っている日整会会員ID及びバスワードを利用し、オンラインでの参加登録及び決済が可能なシステムです。                              |
| 今回のオンライン学術集会では、日整会の会員以外の方は登録されている演題の演者、共同演者の方、病理医の<br>方、メディカルスタッフの方のみご参加いただけます。あらかじめご了承ください。<br><mark>事前に 参加者へのお知らせ</mark> をご確認の上、お申込みください。 |
| 新規登録受付期間:<br>新規登録受付期間:<br>2020年9月1日(火)14時~9月30日(水)14時                                                                                       |
| 登録確認/変更/追加<br>登録確認/変更(研修会の追加の申し込み)受付期間:<br>2020年9月1日(火)14時~9月30日(水)14時                                                                      |
| 非会員演者・病理医<br>メディカルスタッフ 確認/変更/追加を押します。                                                                                                    |
| 大会参加費領収書印刷<br>研修会申込料の領収書につきましては、会期終了後にご<br>発行いただけます。                                                                                        |
| 本オンライン学術集会では、手書き対応および朱肉捺印は<br>行っておらず、Web上で発行される領収書(一度限りの印<br>刷)とともにカード会社発行の明細書をもって、公的な領収<br>書といたしております。                                     |

### ② ログインページの表示

| 新規登録                     |                                |                                              |
|--------------------------|--------------------------------|----------------------------------------------|
| 日本整形外科学                  | 学会の会員ID・パ                      | パスワードを入力してください。                              |
| ※会員番号ではログイ               | (ンできません。                       |                                              |
|                          | 会員ID                           |                                              |
| 日本整形外科学会会」<br>非会員の演者、共同演 | 員IDならびにパスワ<br>諸の方は <u>こちら。</u> | レグイン 戻る<br>ドをお忘れの方は <u>こちら</u>               |
|                          |                                |                                              |
|                          | ー<br>日整会会員I<br>※会員IDは(         | IDとパスワードを入力し、 <mark>「ログイン」</mark> をクリッ<br>6桁 |

## ③ 参加者情報の確認・編集

| 参加者情報の確認・編集                                                                                                    |                                                       |
|----------------------------------------------------------------------------------------------------|-------------------------------------------------------|
| ※ブラウザの「G戻る」ボタンは使用しないでください。<br>┃ 以下の内容で参加者情報が登録されています                                                                                                    | ġ-°                                                   |
| 氏名                                                                                                    | 日本一郎                                                  |
| 連絡メール                                                                                                    | fujihara@kcs=grp.co.jp                                |
| 勤務先 名称                                                                                                    | 勤務先1                                                  |
| 連絡先 TEL                                                                                                    | 039990000                                             |
| <b>変更有無</b> ●このまま ●○二のまま ●○二のまま ●○二のまま ●○二のまま ●○二のまま ●○二のまま ●○二のまま ●○□のまま ●○□のまま ●○□のまま ●○□のまま ●○□のまま ●○□のまま ●○□のまま ●○□のまま ●○□のまま ●○□のまま ●○□のまま ●○□のまま ●○□のまま ●○□のまま ●○□のまま ●○□のまま ●○□のまま ●○□のまま ●○□のまま ●○□のまま ●○□のまま ●○□のまま ●○□のまま ●○□のまま ●□□のまま ●□□のまま ●□□のまま ●□□のまま ●□□のまま ●□□のまま ●□□のまま ●□□のまま ●□□のまま ●□□のまま ●□□のまま ●□□のまま ●□□のまま ●□□のまま ●□□のまま ●□□のまま ●□□のまま ●□□のまま ●□□のまま ●□□のまま ●□□のまま ●□□のまま ●□□のまま ●□□のまま ●□□□のまま ●□□□のまま ●□□□のまま ●□□のまま ●□□のまま ●□□□のまま ●□□□のまま ●□□□のまま ●□□ | 3                                                     |
| 戻る                                                                                                    | 次へ                                                    |
| 連絡先メール・勤務<br>「編集する」を選択し<br>④ 参加者情報。                                                                                                    | S先/名称・勤務先TEL の修正が可能です。<br>し、「 <mark>次へ</mark> 」を押します。 |

| 参加者情報の変更                                                                                  |                      |   |
|-------------------------------------------------------------------------------------------|----------------------|---|
| ※ブラウザの「❹戻る」ボタンは使用しないでください。                                                                |                      |   |
| こちらでご登録された情報は日整会会員マイベ<br>情報となりますので、ご注意ください。                                               | ージには反映されません。当大会でのご利用 |   |
| 常用漢字以外(外字)を入力されますと、文字化<br>                                                                | けの原因となりますので、ご注意ください。 |   |
| 参加者情報                                                                                     | (                    |   |
| 連絡先メール<br>(必須)     two-sitesのtranspic(半角英数字 80文字まで<br>kcs@kcs.co.jp                       | 修正が必要箇所を入力し直し        |   |
| 勤務先名         百年十巻上巻陸医学研究科整形外科学(100<br>「勤務先6           勤務先工E         502 000 (半月,050 文字まで) |                      | 0 |
| 33337L 1 2 039990000                                                                      |                      |   |
| (戻る)                                                                                      |                      |   |
| (変更)                                                                                      | 中止                   |   |

#### ⑤ 講演単位の申込変更

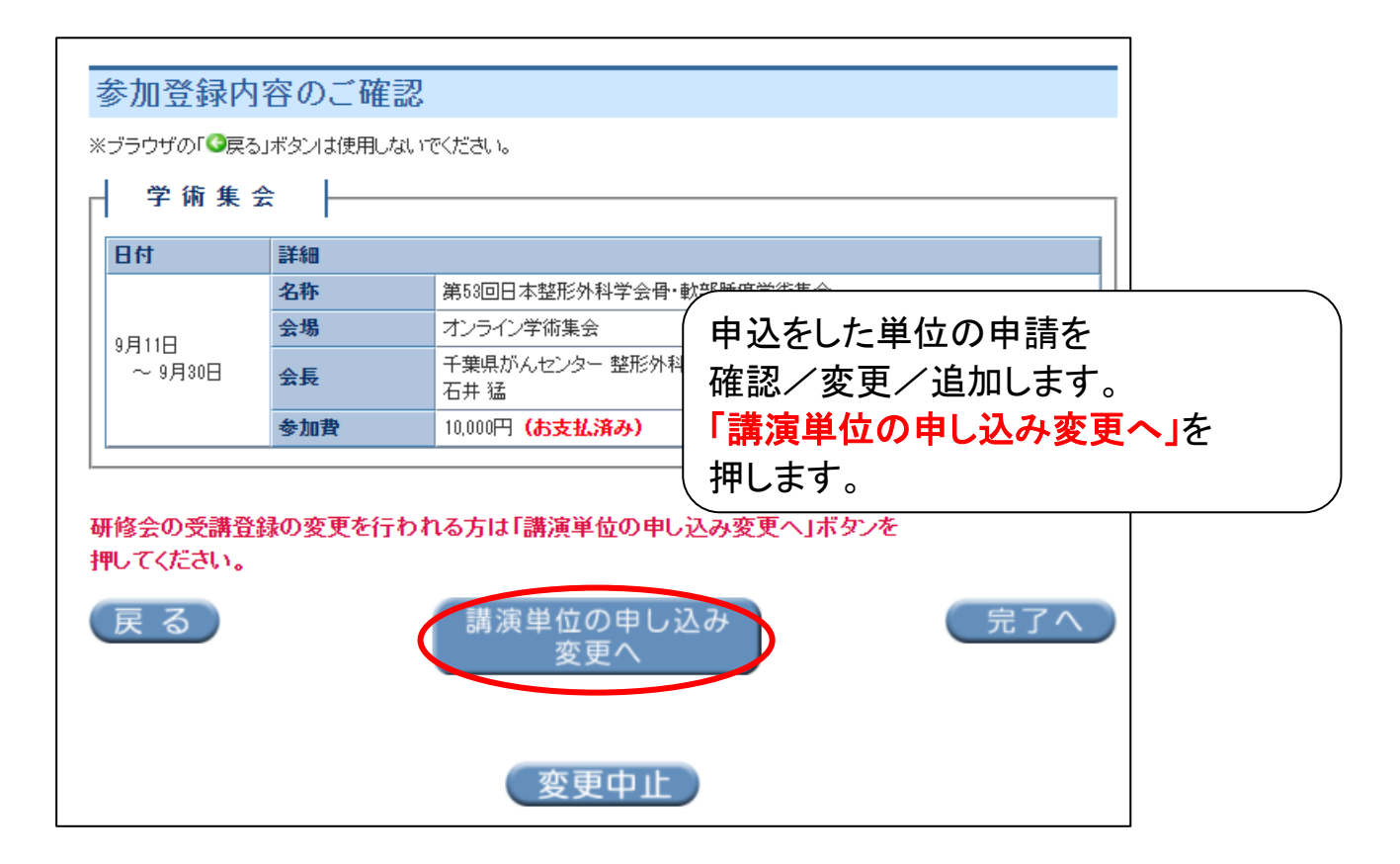

#### ⑥ 講演単位の申込変更

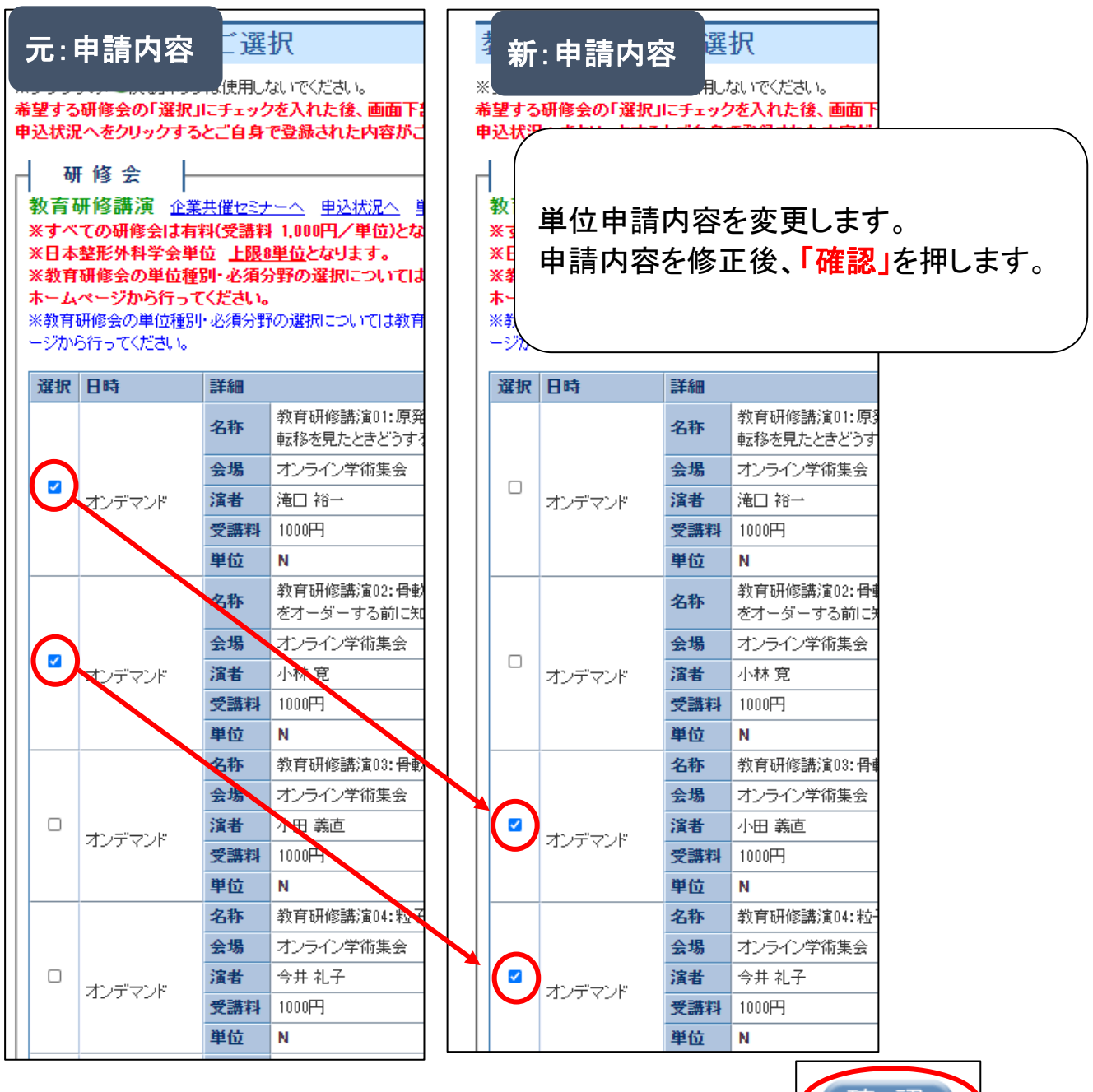

確認

## ⑦ 申請内容の確認

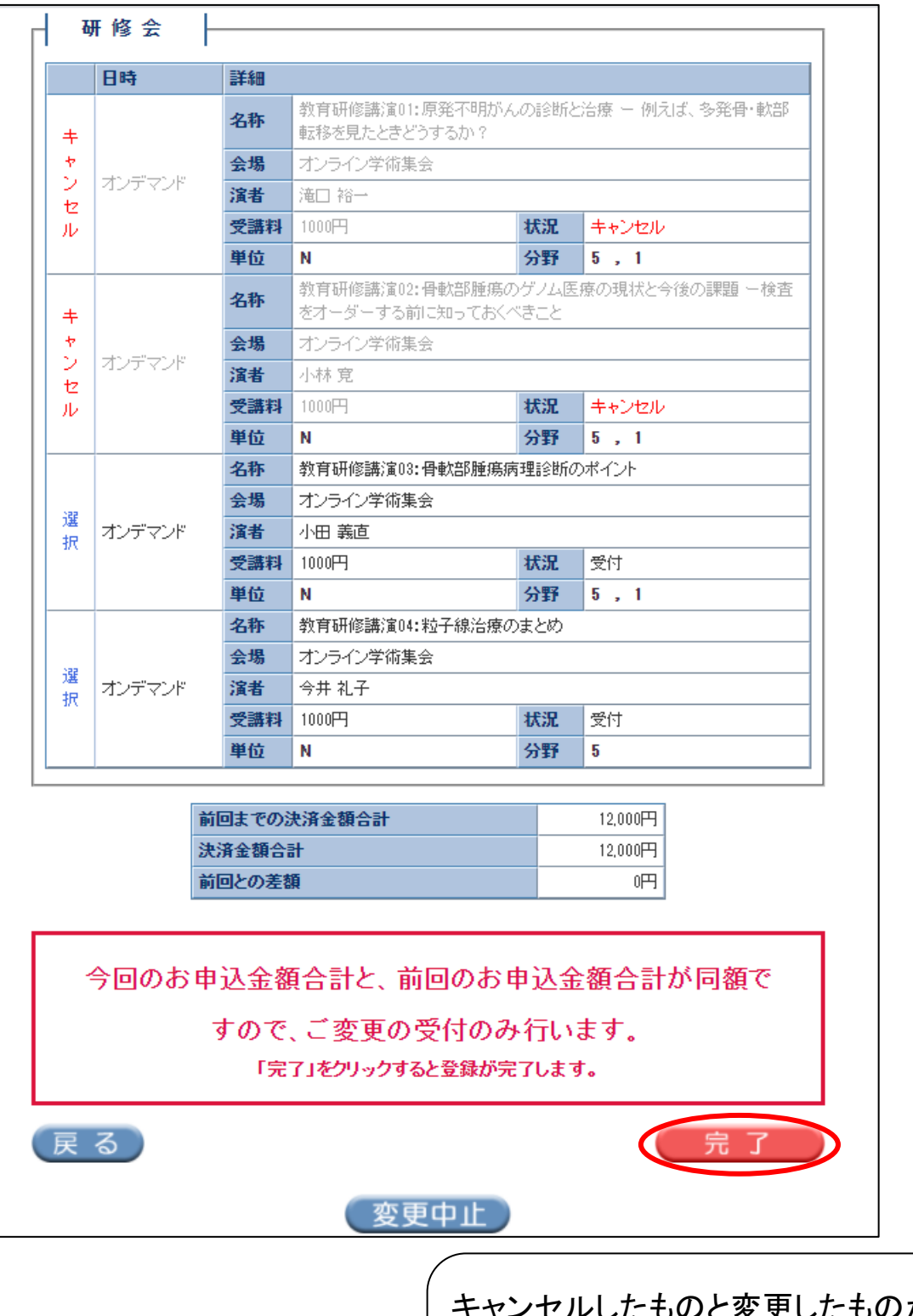

キャンセルしたものと変更したものがあっ ているか確認をします。 申請内容に問題がなければ、「<mark>完了」</mark> を押します。

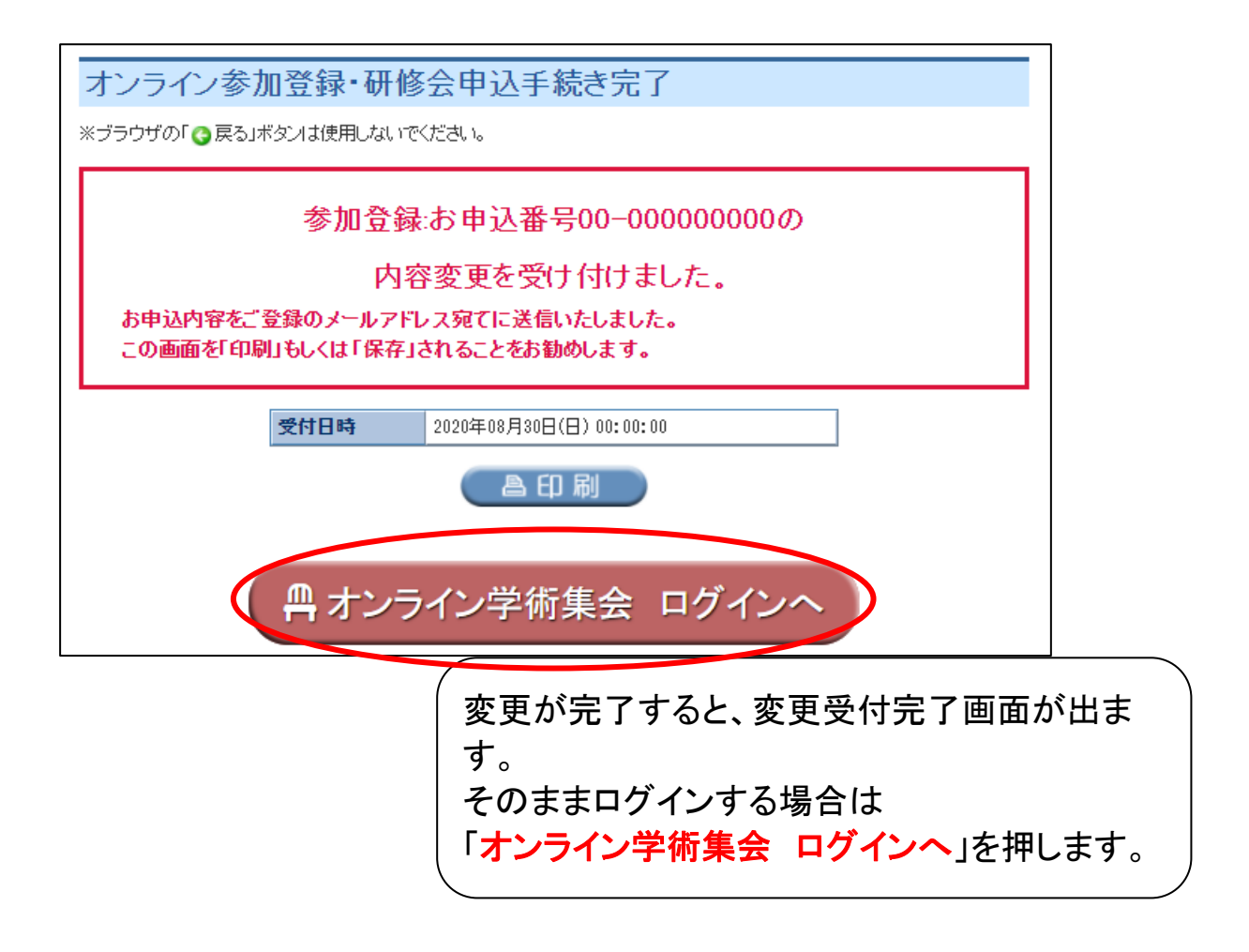

お問い合わせは下記までご連絡下さい。

京葉コンピューターサービス株式会社 運用部

〒260-0854 千葉県千葉市中央区長洲 1-1-10 TEL:043-216-2555 FAX:043-227-6303 E-mail: joa-sys@kcs-grp.co.jp

受付時間 10:00 ~ 18:00 (土・日・祝日除く)